# **HILFE bei meinem Hackintosh**

## Beitrag von "luk1606" vom 22. März 2021, 12:21

Hallo, ich habe eine frage, ich schaffe es nicht Mac OS zu installieren

habe einen ryzen 5 3600 eine RX5700Xt das

# MSI B450M-A PRO MAX AMD AM4 DDR4 m.2 USB 3.2 Gen 2 HDMI M-ATX

16Gb DDR4 ram und eine 250GB M.2 SSd

kann mir bitte jemand helfen?

## Beitrag von "g-force" vom 22. März 2021, 13:05

Verschoben und freigeschaltet

#### Beitrag von "Basti Wolf" vom 22. März 2021, 13:14

luk1606 zunächst herzlich willkommen im Forum 🖣

trage bitte zunächst deine Hardware ins Profil ein (vgl mit meinem)

danach lies bitte hier die wichtigsten Grundlagen beginner Guide

ist das erledigt beantworte bitte folgende Fragen:

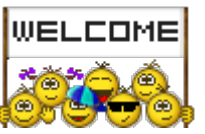

- um welche Mac os Version geht es ?
- woher stammt das os?
- wie wurde der installationsstick erstellt ?

#### Beitrag von "luk1606" vom 22. März 2021, 13:19

Hallo, ich weis nicht wie ich die Hardware eintrage.

Ich habe meinen boot stick schon gemacht aber irgendwie funktioniert es nicht

#### Beitrag von "Raptortosh" vom 22. März 2021, 13:21

Systeminformationen eintragen . 🙂

#### Beitrag von "luk1606" vom 22. März 2021, 13:25

Sorry bin echt neu in dem gebiet, habe aber alles nach der Anleitung gemacht aber es funktioniert nicht da komm eine Fehlermeldung mit OC

#### Beitrag von "Raptortosh" vom 22. März 2021, 13:31

Welche Fehlermeldung ?

Beitrag von "luk1606" vom 22. März 2021, 13:32

oc: failed to load configuration

#### Beitrag von "Raptortosh" vom 22. März 2021, 13:33

Hast du eine Config.plist im Ordner EFI/OC? EFI Ordner mal hochladen...

# Beitrag von "luk1606" vom 22. März 2021, 13:37

wie mache ich das? sorry

## Beitrag von "Basti Wolf" vom 22. März 2021, 13:38

Beantworte erstmal die Fragen, die ich dir oben gestellt habe ...

## Beitrag von "Raptortosh" vom 22. März 2021, 13:38

| D         | en    | n Ord   |  | namen   | s EFI         | komprimiere | n (Zip) | und | als | Anhang | hochladen: |  |
|-----------|-------|---------|--|---------|---------------|-------------|---------|-----|-----|--------|------------|--|
|           | Smile | Smileys |  | anhänge | Einstellunger |             |         |     |     |        |            |  |
| HOCHLADEN |       |         |  |         |               |             |         |     |     |        |            |  |
|           |       |         |  |         |               |             |         |     |     |        |            |  |

Beitrag von "luk1606" vom 22. März 2021, 13:39

## Beitrag von "Raptortosh" vom 22. März 2021, 13:40

2

Hatte ich nicht was von Zip geschrieben? 😂 Deine Config ist falsch benannt: 📃 <sup>config.plist.plist</sup>

#### Beitrag von "luk1606" vom 22. März 2021, 13:44

Oh ok danke, muss ich jetzt einfach nochmal alles durchgehen?

#### Beitrag von "Raptortosh" vom 22. März 2021, 13:45

Sage ich dir wenn du das beantwortest:

#### Zitat von Basti Wolf

ist das erledigt beantworte bitte folgende Fragen:

- um welche Mac os Version geht es ?
- woher stammt das os?
- wie wurde der installationsstick erstellt ?

#### Beitrag von "luk1606" vom 22. März 2021, 13:48

macOS Catalina

und mit

gibMacOS-master

und der instalationsstick würde auch mit dem master erstellt.

#### Beitrag von "Raptortosh" vom 22. März 2021, 13:55

Ok, passt so.

Die Config.plist.plist in Config.plist umbenennen.

#### Beitrag von "Basti Wolf" vom 22. März 2021, 14:04

Wie wurde die Efi erstellt ?

#### Beitrag von "luk1606" vom 22. März 2021, 16:16

Also es hat alles gut funktioniert, aber wie patche ich den Kernal ich verstehe die ganzen tutorials nicht

## Beitrag von "Raptortosh" vom 22. März 2021, 16:17

Du meinst die AMD Kernel Patches? Kannst du schon macOS booten?

Beitrag von "luk1606" vom 22. März 2021, 16:18

ich bekomme die Fehlermeldung HPET map device registers failed

#### Beitrag von "Raptortosh" vom 22. März 2021, 16:19

Wann bekommst du die? HPET kannst du im BIOS deaktivieren?

# Beitrag von "luk1606" vom 22. März 2021, 16:20

wenn ich vom stick boote kommt die

## Beitrag von "Raptortosh" vom 22. März 2021, 16:21

Also OpenCore ?

Die EFI laut Dortania erstellt?

#### Beitrag von "luk1606" vom 22. März 2021, 16:22

Jap alles so gemacht wie beschrieben

#### Beitrag von "Raptortosh" vom 22. März 2021, 16:23

BIOS Settings angepasst? Wenn du alles nach Dortania gemacht hast, müsstest du auch schon AMD patches haben...

## Beitrag von "luk1606" vom 22. März 2021, 16:25

Habe alles so wie beschreiben gemacht

## Beitrag von "Basti Wolf" vom 22. März 2021, 17:15

Fehler:

- im Kexte Ordner gibt es einen weiteren Kexte Unterordner.. alle Kexte gehören einzeln ohne Unterordnen dort hin!

. confi.plist.plist löschen

- ACPI sieht mir etwas mager aus

- Bei den den Kexten sieht es ebenfalls chaotisch aus .. Sowohl FakeSMC als auch VirtualSMC vorhanden (im Unterordner) NUR eins von bei den verwenden (lieber VirtualSMC mit zugehörigen SMC Kexten)

- Kexte nochmal genau durchschauen und überlegen.. ist DellSensor nötigt.

- VoodooHDA und AppleALC sind parallel vorhanden

Sainity Checker bemängelt (siehe bild)

#### Beitrag von "luk1606" vom 23. März 2021, 10:41

Hallo, also ich kann starten und kann auch booten aber wenn ich die Os installieren willst steht dort, das ich eine internet verbindung brauch, aber wenn ich das netzwer über das apple

#### Beitrag von "Basti Wolf" vom 23. März 2021, 10:57

Bilder und Screenshots helfen und dich zu verstehen, keiner sieht was du machst.

#### Beitrag von "luk1606" vom 23. März 2021, 11:00

das hier sehe ich

#### Beitrag von "Basti Wolf" vom 23. März 2021, 11:42

Das Problem sollte sich lösen, wenn du meine Hinweise zu deiner EFI überarbeitet hast (Unterordner)

## Beitrag von "luk1606" vom 23. März 2021, 11:44

Habe ich alles schon gemacht

## Beitrag von "Basti Wolf" vom 23. März 2021, 11:48

Lad mal deine neue Efi hoch

#### Beitrag von "luk1606" vom 23. März 2021, 14:50

Sorry für die späte antwort hier die datei. ich weis nicht an was es liegen könnte aber ich denke am Netzerkkext

#### Beitrag von "Basti Wolf" vom 23. März 2021, 17:05

die Reihenfolge der kexte in der config passt noch nicht ganz .. aber ich glaube daran liegt es nicht

## Beitrag von "luk1606" vom 23. März 2021, 17:13

also konnte auf download drücken aber nach 20 min hies es ""this copy of the install macOS Catalina application is damaged, and can't be used to install MacOS"

#### Beitrag von "Basti Wolf" vom 23. März 2021, 17:17

naja dann hat das ja anscheinend schon mal geklappt zumindest bekommst du eine Verbindung, was vorher nicht so war richtig?

#### Beitrag von "luk1606" vom 23. März 2021, 17:18

jap habe es danach nocheinmal neu gebootet und jetzt heist es das ich keine internet verbindung hab.

#### Beitrag von "Basti Wolf" vom 23. März 2021, 17:23

Mach Vilt mal einen nvram reset im oc Boot Picker

#### Beitrag von "luk1606" vom 24. März 2021, 11:29

bekomme diese fehlermeldung

#### Beitrag von "Basti Wolf" vom 24. März 2021, 14:22

Irgendwas scheint da mit dem Installer oder dem Stick selbst nicht zu stimme ich würde dir folgendes raten:

- 1. aktuelle Efi speichern
- 2. Mac OS neu Downloaden

3. Stick neu erstellen wichtig ist GLEICHER Stick (sollte es nicht am Installer selbst liegen müssen wir auf Fehler suchen gehen, dieses Vorgehen hilft uns dabei)

4 Efi wieder einsetzen und neu probieren

Beitrag von "luk1606" vom 24. März 2021, 14:24

wie meinst du? ein recovery downloaden? also ein anderes und was aus der efi speichern?

Beitrag von "Basti Wolf" vom 24. März 2021, 14:38

Den gesamten Efi Ordner speichern mit dem du aktuell bootest. Danach erneut dieser Anleitung folgen

https://dortania.github.io/Ope...ll.html#downloading-macos

#### Beitrag von "luk1606" vom 25. März 2021, 11:57

Alles nochmal gemacht und lets try it again

#### Beitrag von "Basti Wolf" vom 25. März 2021, 12:01

Sieht doch gut aus 😌 warten wir mal ab, wie weit du kommst. Ich halte die Daumen

#### Beitrag von "Heiko77" vom 25. März 2021, 12:37

Das zeigt uns, dass es sich lohnen kann, einfach wieder bei null zu starten.

#### Beitrag von "luk1606" vom 25. März 2021, 12:46

neu hochgefahren blackscreen... und ich habe schon 4 mal von neu angefangen das bringt gar nichts

Beitrag von "Basti Wolf" vom 25. März 2021, 13:28

Neustarts beim installieren sind völlig normal wichtig ist, was dann beim erneuten booten ausgewählt wird. Dann sollte nämlich beim Neustart "Mac os Installer" oder so ähnlich ausgewählt werden.

Am besten ist wie gesagt, wenn du uns mit Screenshot, Fotos und vor allem detaillierten Beschreibungen von dem was du machst / gemacht hast versorgst.

## Beitrag von "luk1606" vom 25. März 2021, 14:53

das sind die auswahlmöglich keiten nach der instalation

## Beitrag von "Basti Wolf" vom 25. März 2021, 15:00

In deinem Fall wäre es dann 3.

Edit: die win Platte würde ich dringend bei der Mac OS Installation ausbauen, damit es nicht zu Komplikationen kommt. Im übrigen hast du bis jetzt noch nicht erwähnt, dass es ein dualboot werden soll oder ?

#### Beitrag von "luk1606" vom 25. März 2021, 15:03

habe eigentlich kein dual boot geplant aber kann es nur an windows liegen das ich nichts sehe?

#### Beitrag von "Basti Wolf" vom 25. März 2021, 15:06

Du siehst es ja als "umtitled". Folgend nun machen:

- 1. win Platte ausbauen
- 2. "3. untitled" wählen

#### Beitrag von "luk1606" vom 25. März 2021, 15:09

das ist alles auf einer

#### Beitrag von "Basti Wolf" vom 25. März 2021, 15:37

Ich würde jetzt erstmal schauen, ob du win noch booten kannst oder ob es bereits schon zu spät ist

## Beitrag von "luk1606" vom 25. März 2021, 15:47

schon zu spät

## Beitrag von "Basti Wolf" vom 25. März 2021, 15:50

Dann hoffe ich, dass du eine Datensicherung gemacht hast ??

Beitrag von "luk1606" vom 25. März 2021, 15:56

na klar hab alles jetzt noch mal ganz gelösxht und neu herruntergeladen aber habe wieder eine blackscreen

#### Beitrag von "Basti Wolf" vom 25. März 2021, 15:59

Was genau hast du jetzt gelöscht und neu heruntergeladen ? 😕

ich würde hier an der stellen komplett von vorn beginnen, da du ja anscheinend ein Dualboot betreiben möchtest nehme ich an ?

Daher sollten wir uns zunächst auf die Wiederherstellung und Formatierung von win konzentrieren, bevor wir uns erneut im Mac OS kümmern. Oder soll jetzt win ganz weg oder wie denkst du ?

## Beitrag von "luk1606" vom 25. März 2021, 16:03

also hab die komplette festplatte gelöscht und von stick aus mac os installiert. und hatte wieder blackscreen also wenn ich von utilitie boote kommt blackscreen das ist das letzte das angezeigt wird

## Beitrag von "Basti Wolf" vom 25. März 2021, 16:30

Also nochmal zum mitschreiben

Du hast jetzt nochmal ins recovery gebootet und dorrende gesamte Platte richtig formatiert (afps und guid) heißt Die Platte ist komplett leer und nun willst du auf der leeren Platte sauber Mac installieren ?

#### Beitrag von "luk1606" vom 25. März 2021, 16:31

genau hab dann macos installiert und nochmal gebootet jetztiges problem is der blackscreen nach einer gewissen zeit schaltet der bildschirm aus wenn ich dann eine beliebige taste drücke geht er wieder an is aber immer noch kein bild

#### Beitrag von "Basti Wolf" vom 25. März 2021, 16:39

Was genau heißt installiert ? Warst du schon im Einrichtungsassistenten?

## Beitrag von "luk1606" vom 25. März 2021, 16:40

nein ich habe alles gelöscht und big sur wieder neu herruntergeladen und nach dem ich es herruntergeladen habe hat es neu gebootet dann über utilitis und dann hatte ich black screen wie vorher.

## Beitrag von "Heiko77" vom 25. März 2021, 16:58

Da Du ja alles neu erstellt hast, kannst du bitte deine aktuelle config hochladen ?

#### Beitrag von "luk1606" vom 25. März 2021, 17:04

meine config ist weiter oben im chat

Probiere mal diese EFI.

## Beitrag von "g-force" vom 25. März 2021, 23:11

Ziemlich verwirrend, wenn man dann zu später Stunde in diesen Thread kommt...

Ausgangslage war ein bereits installiertes Windows auf Festplatte 1 - ist das richtig?

Es wurde eine Partition unter Windows erstellt für macOS - ist das richtig?

Es wurde ein macOS-Bootstick erstellt - wie ist das gemacht worden? Bitte hierzu genaue Angaben.

Dualboot auf einer Festplatte ist sehr gut möglich, läuft bei mir ja auch - muß man nur richtig machen. Deshalb bitte genaue Informationen liefern!

## Beitrag von "maxt2007" vom 25. März 2021, 23:28

Also bei mir war es so bei der Installation, das ich wenn ich eine Windows Platte dran hatte, der Installer nach einer Weile abgestürzt ist

## Beitrag von "g-force" vom 26. März 2021, 07:29

Wenn **das** deine genauen Informationen sind, bin ich hier raus.

Beitrag von "luk1606" vom 26. März 2021, 10:39

#### Also

ich will MacOs installieren auf der Platte ist windows installiert dies wird aber beim installieren komplett gelöscht da hatte ich einen fehler und es wurde nicht komplett gelöscht also ich hab windows komplett gelöscht und vom stick aus ins recovery gebootet. nach dem die Os runtergeladen wurde und das System sich neugestartet hat sei dem habe ich einen blackscreen. Ich will keinen dualboot das war ein fehler meinerseits!

meit Heiko77's efi habe ich auch einen blackscreen

## Beitrag von "Heiko77" vom 26. März 2021, 12:36

Klingt vielleicht blöd, aber wenn du den Blackscreen hast, Stöpsel mal den Monitor ab und wieder an.

#### Beitrag von "shane52" vom 27. März 2021, 19:39

Bist Du jetzt noch mal bis zur Installation gekommen?

Hast Du vor dem booten vom Stick den NVRAM reset gemacht?

Und hast Du vor der Installation die Festplatte APSF formatiert?

#### Beitrag von "luk1606" vom 28. März 2021, 14:08

Zitat

ja habe ich

Und läuft es denn jetzt?

#### Beitrag von "Erdenwind Inc." vom 28. März 2021, 15:42

Blackscreen...->>> RX5700--->>> agdpmod=pikera? Edit: gerade gesehen. Ist ja drin. Probier mal den *shikigva=80* noch aus. Teste mal die angehängte. Serial sind neu und gegebenfalls neu generieren.

#### Beitrag von "luk1606" vom 28. März 2021, 16:54

bei deiner efi kommt diese meldung

#### Beitrag von "Erdenwind Inc." vom 28. März 2021, 16:56

immerhin :(. ok ich mach mal. Tue mir mal einen Gefallen...putz deinen Bildschirm mal :((((

#### Beitrag von "luk1606" vom 28. März 2021, 17:10

habe die gleiche fehlermeldung wieder und das kommt am anfang

Beitrag von "Raptortosh" vom 28. März 2021, 17:11

Welchen Eintrag hast du ausgewählt?

#### Beitrag von "luk1606" vom 28. März 2021, 17:13

was meinst du welchen eintrag?

#### Beitrag von "Raptortosh" vom 28. März 2021, 17:14

Kommst du mit der Efi in den bootpicker (opencore bootmenü)?

## Beitrag von "luk1606" vom 28. März 2021, 17:15

nein kann nichts auswählen da kommt sofort das mit OCS

## Beitrag von "Erdenwind Inc." vom 28. März 2021, 17:17

nvram reset mal machen.

#### Beitrag von "luk1606" vom 28. März 2021, 17:18

also die alte efi nehmen? dann reset dann wieder deine?

#### Beitrag von "Erdenwind Inc." vom 28. März 2021, 17:19

ja wäre machbar wenns geht.

#### Beitrag von "luk1606" vom 28. März 2021, 17:32

das sind die auswahlmöglichkeiten, beim ersten bekomme ich eine fehlermeldung beim 2 bootet er in die installation und beim 3 geht der stick aus

#### Beitrag von "Erdenwind Inc." vom 28. März 2021, 17:33

ist das der alte Stick? wenn ja mach nen Reset dann mal meine EFI

#### Beitrag von "luk1606" vom 28. März 2021, 17:34

das ist deine efi

#### Beitrag von "Heiko77" vom 28. März 2021, 17:35

Du wählst die aber efi aber über das Boot Menü des Bios und nicht in opencore, oder ? Meist im Bios Post mit F8, F12 oder aber auch F11. Sollte dort aber auch stehen. So kenne ich die Fehlermeldung. Opencore unter opencore starten wird nicht funktionieren.

#### Beitrag von "luk1606" vom 28. März 2021, 17:36

also das kommt immer und dann ist der stick aus

#### Beitrag von "Erdenwind Inc." vom 28. März 2021, 18:39

versuch die mal bitte.

#### Beitrag von "luk1606" vom 28. März 2021, 19:06

nächste fehlermedlung bei der efi

## Beitrag von "bluebyte" vom 28. März 2021, 19:14

Da fehlt HFSPlus.efi im Ordner Drivers

## Beitrag von "Erdenwind Inc." vom 28. März 2021, 19:16

Hatte ja ch die nicht drin?

#### Beitrag von "bluebyte" vom 28. März 2021, 19:19

Ja, sie fehlte. Deswegen habe ich auch extra den Screenshot gemacht.

Es war die VBoxHfs.efi drin. Aber in der config steht HfsPlus.efi.

## Beitrag von "Erdenwind Inc." vom 28. März 2021, 19:20

Danke. Ist mir glaube ich durchgerutscht.

## Beitrag von "luk1606" vom 28. März 2021, 19:20

was muss ich jetzt machen?

## Beitrag von "bluebyte" vom 28. März 2021, 19:21

Lesen, lesen, lesen, .... Füllwort